## Xplore Mail on an Apple computer running macOS

## **Changing your Settings**

Mail may prompt you for your password with a "Can't connect to the account" message. If so, click Cancel

1. Click Mail, Preferences

Mail File Edit View
About Mail
Preferences... %,

- 2. Select your email account
- 3. Go to the Server Settings tab
  - a. Verify the following settings, and change them if necessary:
    - i. User Name for <u>both</u> the Incoming Mail Server and the Outgoing Mail Server (SMTP): your full email address, including the portion after the @ symbol
    - ii. Password for both the Incoming Mail Server and the Outgoing Mail Server (SMTP): your email password
    - iii. Incoming Mail Server
      - 1. If IMAP
        - a. Host Name: imap.xplore.net
        - b. <u>Uncheck</u> "Automatically manage connections settings" (if not already unchecked)
        - c. Port: 993
        - d. Use TLS/SSL: Checked
      - 2. If **POP** 
        - a. Host Name: pop.xplore.net
        - b. <u>Uncheck</u> "Automatically manage connections settings" (if not already unchecked)
        - c. Port: 995
        - d. Use TLS/SSL: Checked
    - iv. Outgoing Mail Server (SMTP)
      - 1. Host Name: smtp.xplore.net
      - 2. Uncheck "Automatically manage connections settings" (if not already unchecked)
      - 3. Port: 465
      - 4. Use TLS/SSL: Checked
  - b. Click Save
- 4. Close the Accounts window